- 1. Click the Med+Proctor link
- Enter you UTM Username (do not enter @ut.utm.edu) and Password. If you need assistance contact the Helpdesk at 731-881-7900

| Username                                                                         |                 |
|----------------------------------------------------------------------------------|-----------------|
|                                                                                  |                 |
| Password                                                                         |                 |
| •••••                                                                            |                 |
| For password assistance,<br>contact the Helpdesk at (731) 881-7900               | <mark>).</mark> |
| By signing in, you agree to the terms of the UT<br>Martin Acceptable Use Policy. |                 |
| SIGN IN                                                                          |                 |
|                                                                                  |                 |

3. Enter the required information to register for an account. Messages Status Account Sign Out

Personal Contact Information

| First Name *            | 1                  | ⊗ Profile |          |   |
|-------------------------|--------------------|-----------|----------|---|
| Middle Name             |                    |           |          |   |
| Last Name *             |                    |           |          |   |
| Date of Birth *         | Format mm/dd/yyyy. |           |          |   |
| Sex *                   | Select             |           |          |   |
| Address 1 *             |                    |           |          |   |
| Address 2               |                    |           |          |   |
| City *                  |                    |           |          |   |
| State/Province/Region * |                    |           | Chat now | Q |

4. Complete the End User License Agreement.

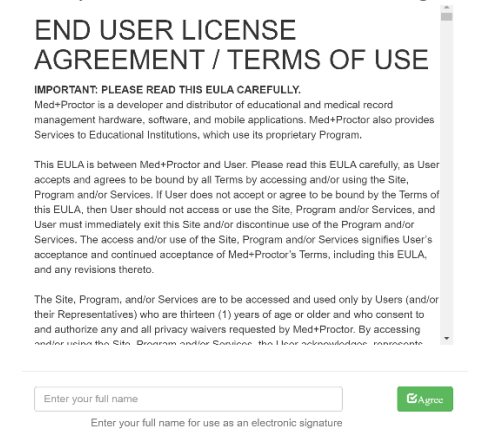

5. Complete the Notice of Medical Privacy Practices.

| Med+Proctor Agreement                                                                                                    | x                                                                             |
|----------------------------------------------------------------------------------------------------|-------------------------------------------------------------------------------|
| NOTICE OF MEDICAL PRIVACY PRACTICES                                                                                                    |                                                                               |
| This notice describes how medical information about you may be used or<br>disclosed and how you may access this information. Please review this Notice<br>carefully.                                                                                                    |                                                                               |
| The Indiana Wesleyan University Health Center creates a medical record for you as<br>soon as health information is received in our office and it continues through each<br>encountery our may have in the center. This record may contain health history,<br>immunization records, information about your symptoms, examinations, test results,<br>medicalitors, altergies, and a plan for your care as indicated. Your medical necord is an<br>essential part of the healthcare we provide for you. It contains personal health<br>information. State and federal law protects the privacy of this information.                                                                                                    |                                                                               |
| We will use your medical record for treatment. All the physicians, nurses, nurse<br>practitioners, clinical staff, and student nurses involved in your care will document in<br>your record details about your physical examination and the care planned for you. We<br>will provide physicians or other healthcare providers who are treating you with<br>information from your medical record that is perfinent to your care. We may allou use<br>your medical record to call you or send a reminder about an appointment, to follow up<br>with diagnostic fests results, or to provide you with information about other treatment or<br>care that could benefit your health. If you are an Indiana Wesleyan University student,<br>your medical information is protected under FERPA. This means perfurent medical<br>information may also be shared with other FIGINA University student. | e<br>*                                                                        |
| Enter your full name<br>Enter your full name for use as an electronic signature                                                                                                    |                                                                               |
| . Select the year you will ENTER UTM                                                                                                    | l. Enter you student id number – it starts with 960 or 000. Select your campu |
| resident status. Click Continue.                                                                                                    |                                                                               |
|                                                                                                    |                                                                               |

|                                                                                                    | Messages | Status | Account | Sign Out |          |
|----------------------------------------------------------------------------------------------------|----------|--------|---------|----------|----------|
| Entering Term                                                                                                    |          |        |         |          |          |
| Attention<br>Selecting the incorrect requirement group can significantly delay the processing of your record<br>For more information about selecting the right requirement group visit<br>https://support.medproctor.com and search our knowledge base. | s. exp   | rofile |         |          |          |
| Entering Term * Select Student ID * YOUR STUDENT ID BEGINS WITH 960 OR 000 Campus Resident? * Select                                                                                                    | v<br>v   |        |         |          |          |
| Jbmit your documents                                                                                                    | Mess     | sages  | Status  | Account  | Sign Out |
|                                                                                                    |          | Ø Pr   | ofile   |          |          |
| Ceady to Submit your documentation ? Submit your immunizations with M+P Pro!                                                                                                    |          | ⊗ Do   | ocument |          |          |
| Benefits                                                                                                    |          |        |         |          |          |
| One-time, easy payment of \$10.00                                                                                                    |          |        |         |          |          |
| Priority Access to support staff and verification services.                                                                                                    |          |        |         |          |          |
| Lifetime Access: Download and use your immunization forms anytime you need the                                                                                                    | em.      |        | ant     |          |          |
| Centralized, Secure Storage: All of your relevant health information in one location.<br>Access to the Association of American Medical Colleges (AAMC) form which is acc<br>nationwide.                                                                 | epted    | Par    | (ed     |          |          |
| Generate your complete health record with just one click!<br>Great for transfer of health information to other organizations.                                                                                                    |          | 292    |         |          |          |
| No, thank you. I do not want access to my documents later.                                                                                                    |          |        |         | Chat now | Ç        |

8. All questions need to be directed to Med+Proctor via the "Chat Now" box.

7.